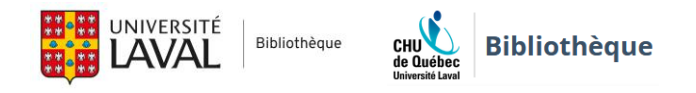

# PubMed : Configuration du compte NCBI

Le compte NCBI de PubMed, comme tous les comptes de bases de données, vous permet d'enregistrer des recherches, de créer des alertes, de conserver des références bibliographiques, etc. De plus, il vous permet de personnaliser votre interface de recherche. C'est simple et gratuit, mais vous devez vous inscrire.

# Créer un compte NCBI

Voici la procédure à suivre pour créer un compte NCBI :

1. À partir de **PubMed**, cliquez sur **Log in** (en haut à droite).

| National Library of M<br>National Center for Biotechnology In | edicine<br>formation | Log in |
|---------------------------------------------------------------|----------------------|--------|
| Pub Med.gov                                                   |                      |        |
| Search PubMed                                                 |                      | Search |
| Advanced                                                      |                      |        |

- 2. Au bas des options de connexion, cliquez sur **New here? Sign up** pour débuter le processus d'inscription.
- 3. Il y a plusieurs options pour accéder à un compte NCBI. PubMed vous permet de choisir parmi plusieurs authentifications fédérées via un tiers, soit votre compte institutionnel, ORCiD, Google, Facebook, etc. Choisissez l'option qui vous intéresse et utilisez vos identifiants pour vous connecter à un compte.
- 4. La Bibliothèque de l'Université Laval vous suggère d'utiliser l'une des deux options suivantes :
  - ORCiD
    - Ce mode de connexion est intéressant pour les chercheurs, les résidents, les étudiants du 2<sup>e</sup> ou 3<sup>e</sup> cycle ainsi que pour tous les professionnels qui publient.
    - Pour en savoir plus, consulter la page <u>ORCID iD (Identifiant unique de chercheur)</u> sur le site Web de la Bibliothèque.
  - Université Laval, Canada (sous more login options).
    - Ce mode de connexion est intéressant pour les étudiants, les professeurs et les membres du personnel de l'Université Laval, car vous pouvez vous connecter en utilisant votre identifiant IDUL@ulaval.ca et NIP.

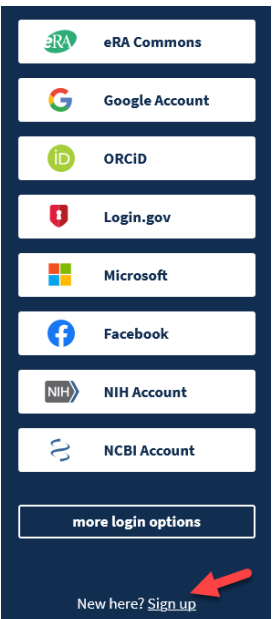

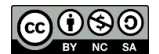

# Configurer votre compte NCBI

1. Dans votre compte NCBI, cliquez sur votre nom d'utilisateur dans la barre supérieure, puis sur **Dashboard** pour accéder à votre compte.

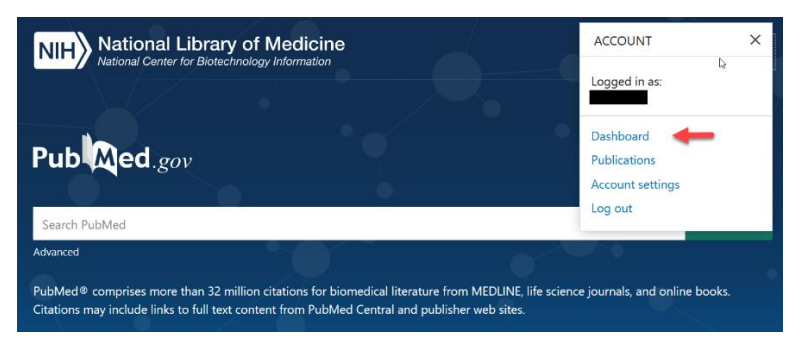

2. Dans le haut de la page, cliquez sur le lien NCBI Site Preferences pour modifier les paramètres de votre compte NCBI.

| CBI Resources                                                                 |                              | Custor                                | nize th     | is page                    | NCBI Site Preferer                                     | eau                         | <u>My NCBI</u><br>Overview   ] | <u>Sig</u> |
|-------------------------------------------------------------------------------|------------------------------|---------------------------------------|-------------|----------------------------|--------------------------------------------------------|-----------------------------|--------------------------------|------------|
| Search NCBI databases                                                         |                              | Saved Searches                        |             |                            |                                                        |                             |                                | ×          |
| Search : PubMed                                                               | Search                       | You d<br>Go and <u>create some s</u>  | on't ha     | ive any sa<br>searches i   | aved searches yet.<br>in PubMed or our o<br><u>Man</u> | ther databas<br>age Saved S | es.<br>earches »               | X          |
| My Bibliography                                                               |                              | All bibliographies and Other citation | ons are     | e now in <u>N</u><br>Items | Ay Bibliography<br>Settings/Sharing                    | т                           | уре                            |            |
| Your bibliography contains no items.<br>Your bibliography is private.<br>Mana | g <u>e My Bibliography »</u> | Favorites                             | <u>edit</u> | 0                          | Private                                                | Standard<br>Manage Co       | llections »                    |            |
| Recent Activity                                                               | <ul> <li>X</li> </ul>        | Filters                               |             |                            |                                                        |                             |                                | ×          |

3. Sur cette page, vous pouvez configurer l'interface de recherche de PubMed. Voici quatre suggestions de modifications. Des explications plus complètes sont disponibles aux **sections A, B** et **C**. Puis, à la **section D**, vous allez trouver un exemple de résultats de recherche une fois la configuration faite.

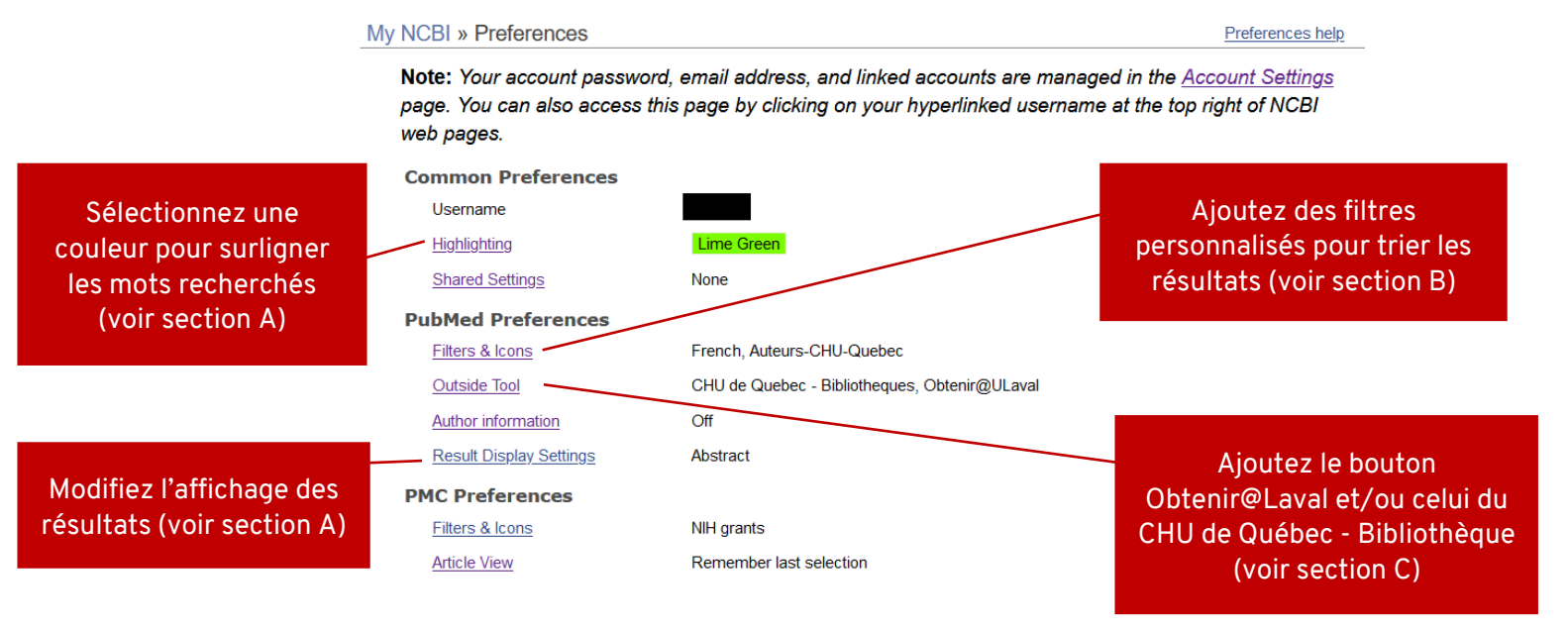

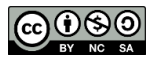

#### A. Personnaliser le visuel de votre interface

PubMed vous permet de personnaliser le visuel de votre interface. Voici deux possibilités :

- 1. Cliquez sur le lien **Highlighting** sous **Common Preferences** pour sélectionner l'une des couleurs de surlignage disponibles. Les mots que vous avez recherchés seront alors surlignés avec cette couleur dans vos résultats de recherche.
- 2. Cliquez sur le lien **Results Display Settings** sous **PubMed Preferences** pour demander à PubMed d'afficher les résultats en format **Abstract** au lieu de **Summary**. Ce format est utile pour voir immédiatement le résumé, les boutons d'accès aux textes des articles, ainsi que le lien vers le MeSH.

**Attention!** Après chaque sélection, vous devez appuyer sur le bouton **Save** pour que le système enregistre votre choix.

| My NCBI » Prefere                                                                                                    | ences                                                                                                    | Preferences help                                                                                                    |
|----------------------------------------------------------------------------------------------------|----------------------------------------------------------------------------------------------------|----------------------------------------------------------------------------------------------------|
| <b>Note:</b> Your acco<br>page. You can a<br>web pages.                                                                 | ount password, email address, and linked accounts are manag<br>also access this page by clicking on your hyperlinked username | ged in the <u>Account Settings</u><br>te at the top right of NCBI                                                                              |
| Common Pref                                                                                                    | ferences                                                                                                    | Highlighting preferences 🛛 🗶                                                                                                    |
| Highlighting<br>Shared Settings                                                                                         | <u>Lime Green</u>                                                                                                    | Many of NCBI's databases can use color to highlight the search terms in your results to make them<br>easier to scan. Choose a highlight color: |
| PubMed Prefe                                                                                                    | erences                                                                                                    | ODefault                                                                                                    |
| Filters & Icons                                                                                                    | French, Auteurs-CHU-Quebec                                                                                                    | O Bold                                                                                                    |
| Outside Tool                                                                                                    | CHU de Quebec - Bibliotheques, Obtenir@ULaval                                                                                 | O Light Yellow                                                                                                    |
| Author informati                                                                                                    | tion Off                                                                                                    | OGreen                                                                                                    |
| Result Display                                                                                                    | Settings Abstract                                                                                                    | O Purple                                                                                                    |
| <b>PMC</b> Preferen                                                                                                    | ices                                                                                                    |                                                                                                    |
| Filters & Icons                                                                                                    | NIH grants                                                                                                    |                                                                                                    |
| Article View                                                                                                    | Remember last selection                                                                                                    |                                                                                                    |
|                                                                                                    | Result display preferences                                                                                                    | Yellow                                                                                                    |
| Result Display Settings for PubMed<br>Set the default display format for PubMed results.<br>Default format:<br>Osummary |                                                                                                    | Sky dium     Ekry dium     Hot Pink                                                                                                    |
|                                                                                                    |                                                                                                    | ○ Res                                                                                                    |
|                                                                                                    | Abstract     Save     Cancel                                                                                                  | Save <u>Cancel</u>                                                                                                    |

### B. Ajouter des filtres personnalisés.

PubMed vous offre plusieurs filtres pour limiter vos résultats de recherche. À gauche des résultats de recherche, vous pouvez sélectionner facilement un filtre pour trouver des articles gratuits (free full text), un type d'article spécifique (review, clinical trial, etc.), un article publié depuis une certaine date ou dans un intervalle de dates (Publication date), etc. Vous pouvez également ajouter d'autres filtres en cliquant sur le bouton **Additionnal filters** (ex. l'âge, la langue de publication, etc.).

Dans votre compte NCBI, il est également possible d'afficher et/ou de créer des filtres personnalisés qui s'afficheront au-dessus des filtres standards. Voici la procédure :

1. Sous PubMed Preferences, cliquez sur le lien Filters & Icons (voir à la page 2).

- Rechercher ou naviguer à travers les filtres proposés dans la colonne de droite. Par exemple, le filtre CorpusUL ou le filtre French sont disponibles sous LinkOut pour le premier et sous Properties dans le sous-groupe Languages pour le second.
- 5. Le bouton Create custom filter vous permet de transformer une stratégie de recherche en filtre de résultats. Par exemple, les filtres personnalités « Auteurs CHU de Québec » et « Auteurs Université Laval » permettent de limiter les résultats aux articles publiés par des auteurs travaillant au CHU de Québec ou à l'Université Laval. Les stratégies utilisées sont disponibles <u>en annexe</u>. Après la création d'un filtre personnalisé, vous devez cliquer sur la case à gauche du titre pour activer le nouveau filtre.

| CBI » Filters                                                                                                    |                                           |                                                                                                    | <u>Filters h</u>                                                                                                    |
|----------------------------------------------------------------------------------------------------|-------------------------------------------|----------------------------------------------------------------------------------------------------|----------------------------------------------------------------------------------------------------|
|                                                                                                    | You are managing filters for: PubMed      | Choose another database: P                                                                                                    | ubMed (5 active)                                                                                                    |
| Your PubMed filter list                                                                                                    | Browse/Search for Pub                     | Med Filters                                                                                                    |                                                                                                    |
| Active Name           Active         Name           Image: Auteurs – CHU de Québec         Image: Auteurs – CHU de Québec                                            | Type Custom <u>delete</u>                 | Select category:<br>O Popular     LinkOut                                                                                                    | t O Properties O Links                                                                                                    |
| Auteurs - Université Laval     Corpus, Universite Laval                                                                                                    | Custom <u>delete</u><br>Standard filter   | Search with terms (optional):                                                                                                    | Search                                                                                                    |
| <ul> <li>French</li> <li>Corpus, Universite Laval</li> <li>Add Custom Filter in PubMed</li> <li>Supply query terms to be used as a filter in Query terms:</li> </ul> | Standard filter<br>Standard provider icon | Active     Name       Clinical Trial     English       English & Humans     Free Full Text       Humans     Full Text       Humans     Humans       Review     Review | Description Iinks to Web accessible full text articles (all available free or charge) Iinks to Web accessible full text articles (some may require subscription) articles that review the literature on a subject |
| Test This Query<br>(See number of results<br>Save filter as:<br>Cancel Save Filter                                                                                   | for this query.)                          |                                                                                                    |                                                                                                    |

### C. Ajouter le bouton Obtenir@Laval et/ou celui de la Bibliothèque du CHU de Québec

Dans PubMed, plusieurs notices affichent des boutons vers des sites d'éditeurs (Elsevier, Wiley, etc.) et/ou vers les articles en libre accès (PubMed Central, free full text, etc.). Si vous n'êtes pas connecté à PubMed via le site de la Bibliothèque de l'Université Laval (accès via le proxy) ou l'adresse mentionnée dans la section « Créer un compte NCBI » (voir à la page 1), le site de l'éditeur va vous demander des frais pour accéder au plein texte des articles.

L'activation des boutons **Obtenir@Laval** et/ou **CHU de Québec - Bibliothèque** (si vous êtes un employé ou un abonné de la Bibliothèque du CHU) dans les paramètres de votre compte, vont vous permettre de faire le lien vers les collections disponibles à la Bibliothèque de l'Université Laval et à la Bibliothèque du CHU de Québec. Ainsi, vous pourrez accéder gratuitement aux textes des articles auxquels ces Bibliothèques sont

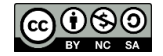

abonnées. Cependant, les deux bibliothèques ne sont pas abonnées à tous les journaux inclus dans PubMed. Vous pouvez utiliser le service de prêt entre bibliothèques de votre établissement pour commander les articles non disponibles.

Voici la procédure pour activer les boutons dans votre compte :

- 1. Dans la page **Preferences** de votre compte NCBI (voir à la page 2), cliquez sur le lien **Outside Tool**.
- Cliquez sur Show All, puis avec votre clavier, utilisez la fonction Ctrl+F (PC) ou Command+F (Mac) pour rechercher les boutons que vous voulez ajouter. Ensuite, cochez sur la case à gauche pour sélectionner la ou les options désirées, soit Obtenir@ULaval et/ou CHU de Quebec – Bibliothèque. Vos choix s'affichent en haut de la liste alphabétique et sont enregistrés automatiquement.

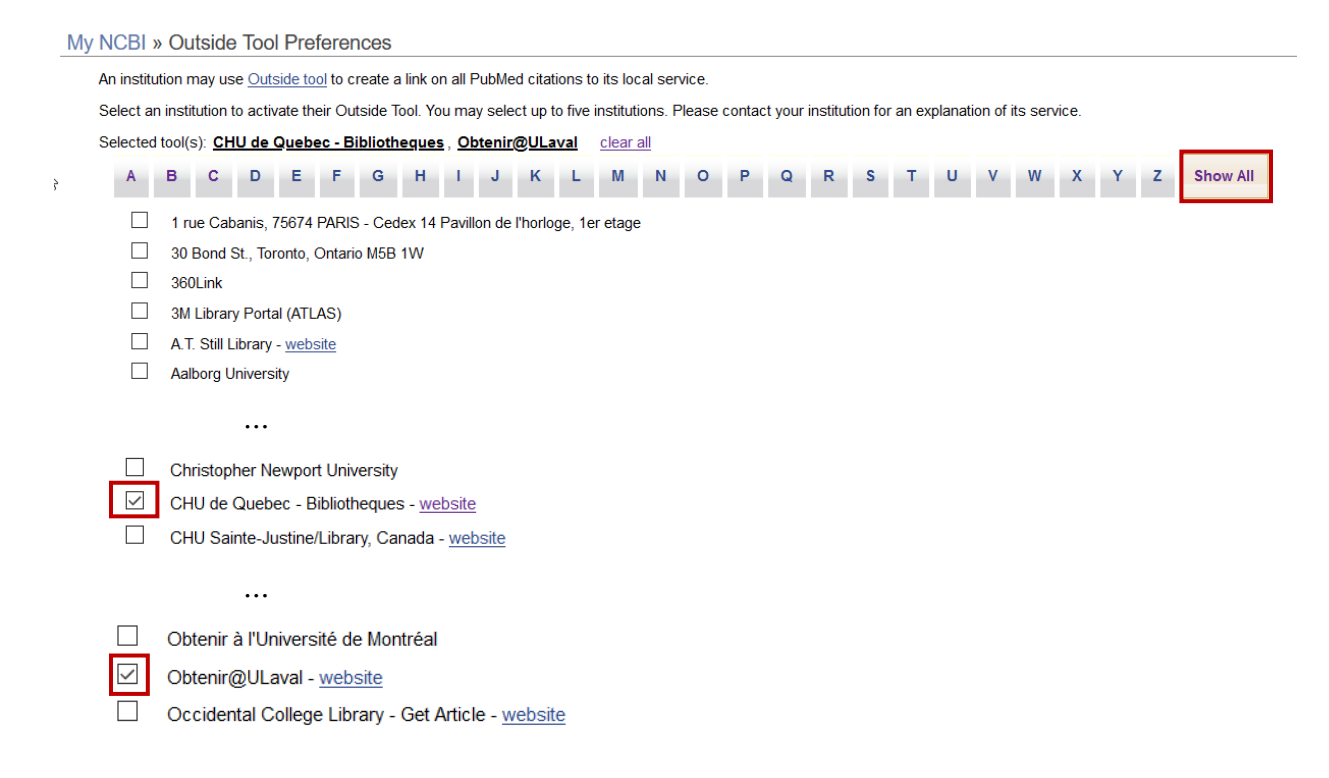

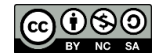

#### D. Voici un exemple de résultat de recherche, une fois la configuration faite.

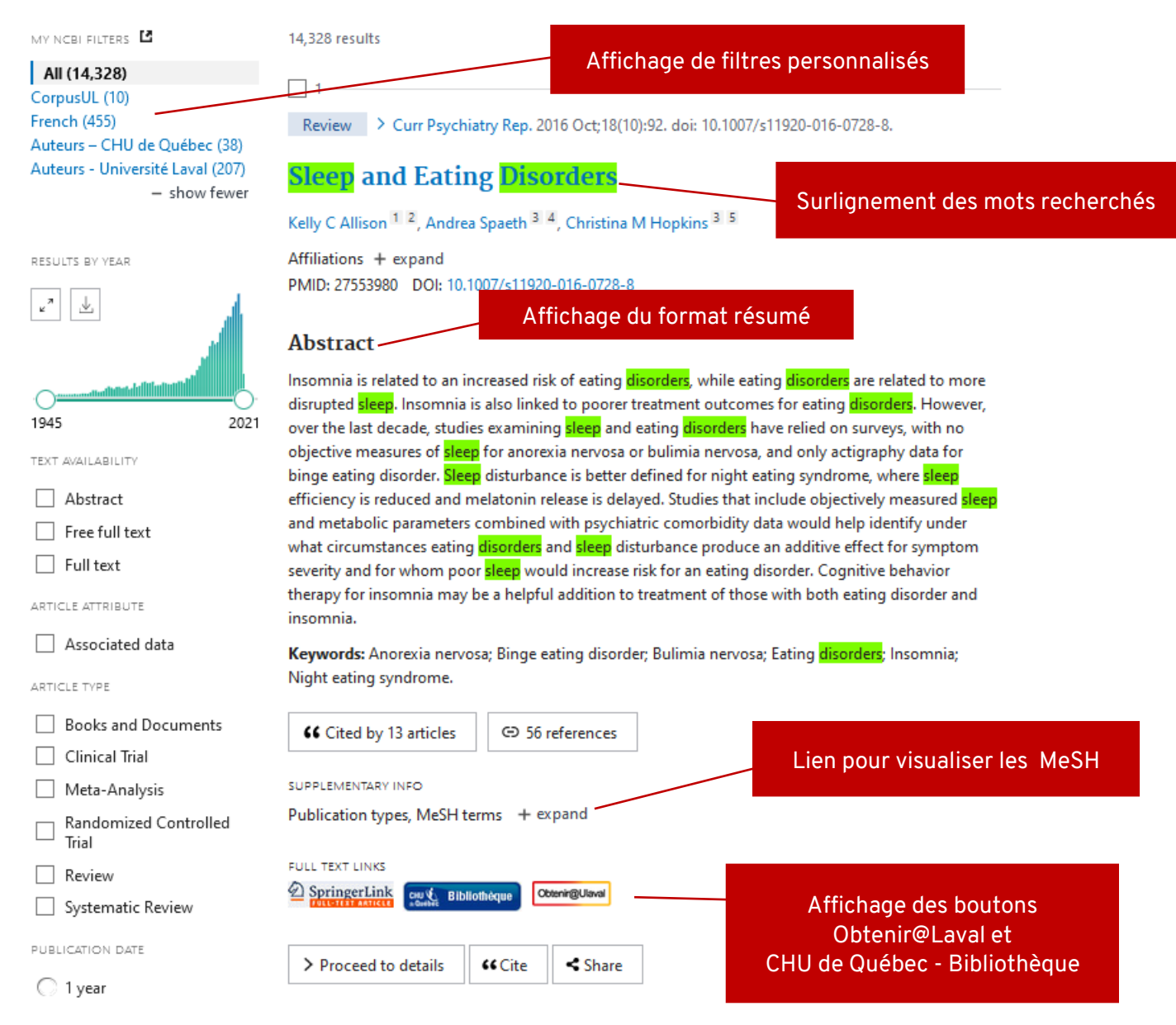

# Pour obtenir plus d'information

Si vous avez besoin d'aide pour créer et/ou personnaliser votre compte NCBI, n'hésitez pas à consulter un Bibliothécaire de l'Université Laval ou du CHU de Québec.

Finalement, le CHU de Québec a configuré un **compte partagé** avec des filtres personnalisés et des boutons vers les collections du CHU de Québec et de la Bibliothèque de l'Université Laval. Vous pouvez utiliser ces fonctionnalités de cette interface personnalisée sans vous connecter à votre compte en utilisant ce lien : <u>http://www.ncbi.nlm.nih.gov/pubmed/?myncbishare=ipqchavlib</u>

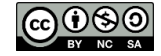

# Annexe - Filtres personnalisés - Auteurs

Les filtres créés pour retrouver les articles des auteurs d'une organisation ne seront jamais exhaustifs. Ces filtres vous permettent d'identifier des articles provenant d'un auteur affilié à une institution, mais pas tous les articles. Voici trois raisons :

- 1. PubMed a seulement commencé à indiquer l'affiliation de tous les auteurs à partir de 2014. Avant cette date, seulement l'affiliation du 1<sup>er</sup> auteur était indiquée.
- 2. Dans PubMed, il y a plusieurs notices de journaux qui n'affichent pas l'affiliation des auteurs. Par exemple : <u>Santé Publique</u>, <u>Recherche en soins infirmiers</u>, <u>Journal of the American Pharmacists</u> <u>Association</u>, etc.
- Les auteurs doivent avoir indiqué leur affiliation à l'Université Laval ou au CHU de Québec lors de la publication des articles. Par exemple, les auteurs qui ont seulement indiqué un centre de recherche sans mentionner l'Université Laval ne seront pas repêchés par le filtre personnalisé « Auteurs – Université Laval ».

### Filtre personnalisé - Auteurs - CHU de Québec

Cette stratégie a été développée par la Bibliothèque du CHU de Québec.

"CHU de Québec"[Affiliation] OR "Centre hospitalier universitaire de Québec"[Affiliation] OR "Centre Hospitalier Affilié Universitaire de Québec"[Affiliation] OR "Enfant-Jésus Hospital"[Affiliation] OR ("CHUL"[Affiliation] AND (ulaval[affiliation] OR laval[affiliation] OR Canada[affiliation] OR Quebec[affiliation] OR Sainte-Foy[affiliation] OR Ste-Foy[affiliation])) OR "Hôtel-Dieu-de-Québec"[Affiliation] OR "Hôpital du St-Sacrement"[Affiliation] OR "Hôpital Saint-François d'Assise"[Affiliation] OR "Centre Hospitalier Affilié de Québec"[Affiliation] OR "LOEX"[Affiliation] OR "URESP"[Affiliation] OR "Hôpital Enfant-Jésus"[Affiliation] OR "Hopital de l'Enfant-Jesus"[Affiliation] OR "centre hospitalier universitaire laval" [Affiliation] OR "CHUQ" [Affiliation] OR " Saint-Sacrement Hospital"[Affiliation] OR "Deschênes-Fabia Center for Breast Diseases"[Affiliation] OR "CHU of Quebec Research Center" [Affiliation] OR "CHU of Quebec" [Affiliation] OR "ENFANT JESUS HOSPITAL"[Affiliation] OR "Saint François d'Assise Hospital"[Affiliation] OR "CRCHU de Québec"[Affiliation] OR "CRCHUQ"[Affiliation] OR CRCHU[Affiliation] OR Centre hospitalier de I'Universite laval[affiliation] OR St-Sacrement[affiliation] OR Saint-Sacrement[affiliation] OR St.-Sacrement[affiliation] OR I'Enfant jesus[affiliation] OR Enfant jesus[affiliation] OR HDQ[affiliation] OR CRHDQ[affiliation] OR CRCHUL[affiliation] OR (CRSFA[affiliation] AND (ulaval[affiliation] OR Laval[affiliation] OR Canada[affiliation] OR Quebec[affiliation] OR Sainte-Foy[affiliation] OR Ste-Foy[affiliation])) OR G1S 4L8[affiliation] OR G1J 1Z4[affiliation] OR G1L 3L5[affiliation] OR G1R 2J6[affiliation] OR G1V 4G2[affiliation]

### Filtre personnalisé - Auteurs - Université Laval

Cette stratégie a été développée par la Bibliothèque de l'Université Laval.

"Universite Laval"[Affiliation] OR "ulaval"[Affiliation] OR "Laval University"[Affiliation] OR "University Laval"[Affiliation] OR "University of Laval"[Affiliation] OR "Universite de Laval"[Affiliation] OR "Universidade Laval"[Affiliation] OR "Univ Laval"[Affiliation] OR "Laval Univ"[Affiliation] OR "G1V 0A6"[Affiliation]

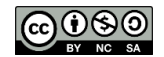